ソフトウェアアップデート手順 以下の手順にそってソフトウェアアップデートを行います。

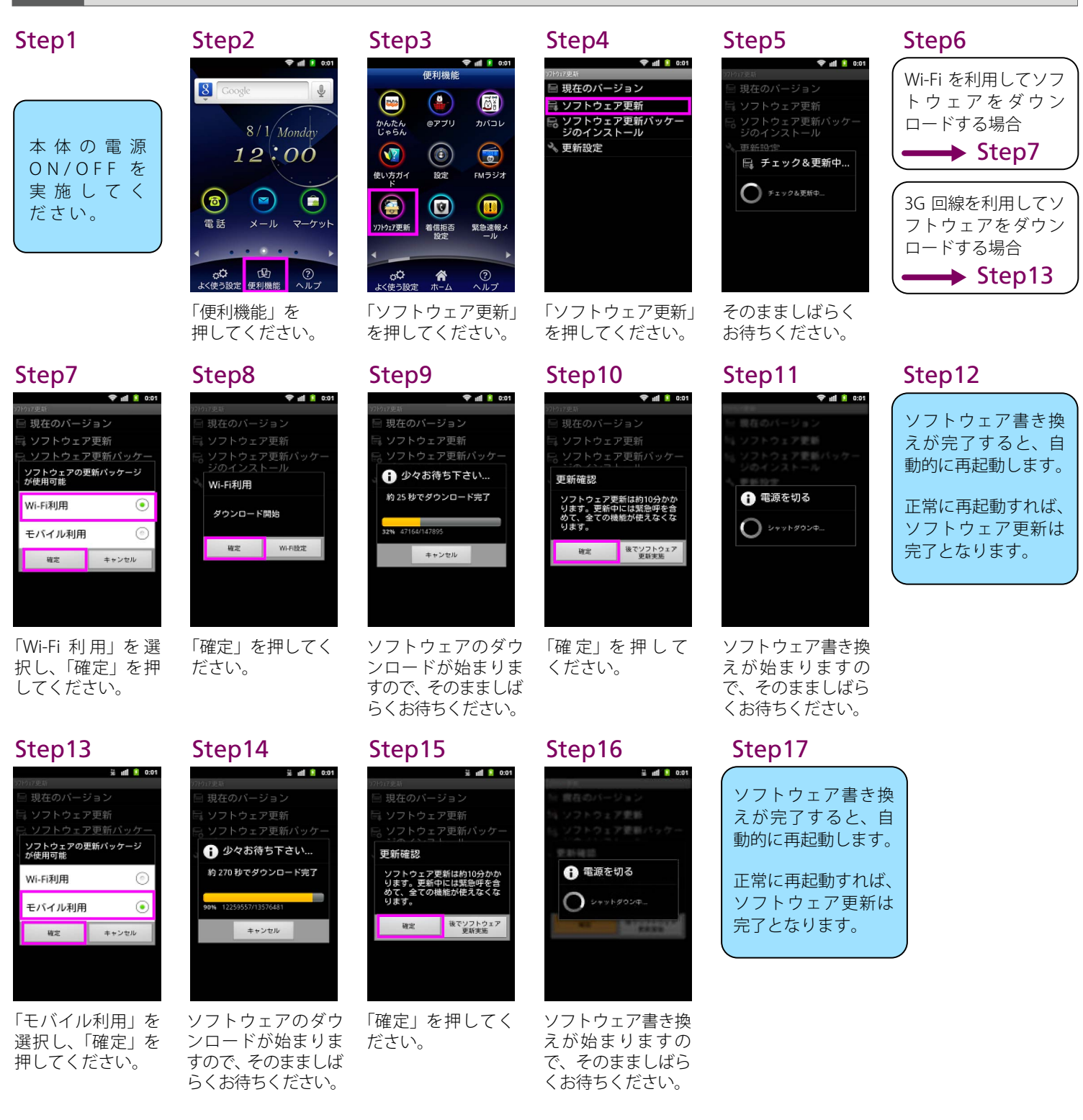

Step1

2

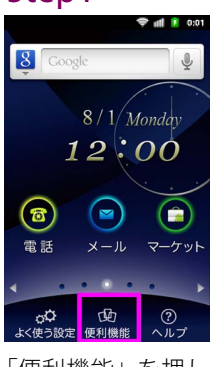

「便利機能」を押し てください。

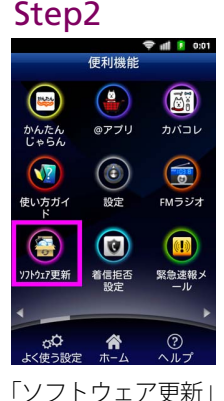

ソフトウェアバージョンの確認

「ソフトウェア更新」 を押してください。

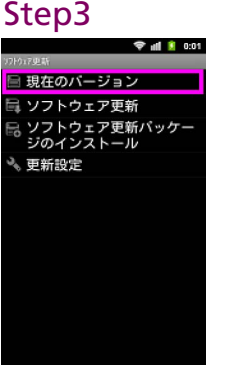

「現在のバージョ ン」を押してくだ さい。

ソフトウェアバージョンが 「**008Z\_27.0**」であれば、 最新ソフトウェアです。

Step4

新日付

/フトウェアバージョン

## Step5

ソフトウェアバー

ジョンが最新ソフト

ウェアバージョンと

異なる場合は、再度、

上記ソフトウェア

アップデート手順を

実施してください。

以下の手順でソフトウェアアップデートが正常完了したことを確認できます。

🗢 📲 🚺 0:01